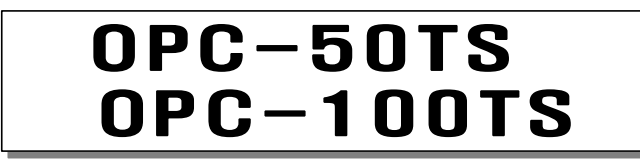

DIGITAL PARTS FEEDER CONTROLLER

User Manual

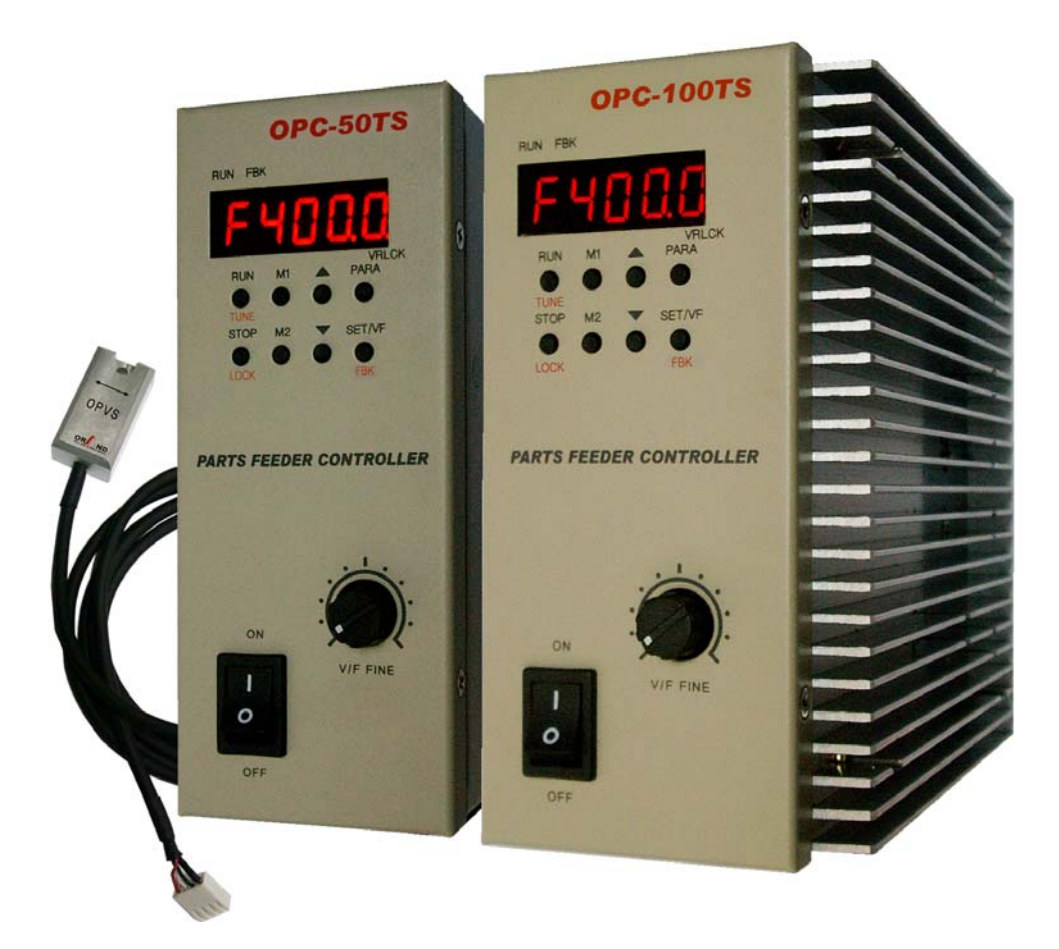

ORAND Co., LTD

# [Content]

| 1.Wiring                                                                                                    | 3                                      |
|----------------------------------------------------------------------------------------------------|----------------------------------------|
| 2.Basic Panel Operation<br>2.1 Name and Function of Each Part<br>2.2 Run/Stop<br>2.3 Setting Frequency<br>2.4 Setting the voltage<br>2.5 Setting Parameters<br>2.6 Storing into Memory(WRITE)<br>2.7 Reading from Memory(READ)<br>2.8 Setting and releasing LOCK(LOCK)<br>2.9 Enable and disable of constant amplitude operation function[FBK].                                                                      | 5<br>6<br>7<br>8<br>9<br>9<br>9<br>9   |
| 3.Operating Procedure After Initial Vibrator Connection                                                                                                    | 11                                     |
| 4.Manual adjustment of Resonance Point                                                                                                    | 12                                     |
| 5.Automatic adjustment of Resonance Point(AUTO-TUNING:TUNE)                                                                                                    | 13                                     |
| 6.Basic run simple guide                                                                                                    | 14                                     |
| <ul> <li>7.Additional Functionalities</li> <li>7.1 External Input Run/Stop Control(EXS)</li> <li>7.2 Overflow Sensor Control(SN1)</li> <li>7.3 Output Voltage control through external input</li> <li>(EXVR: External VR/DC 0-5V)</li> <li>7.4 Memory 2-ch Selective Control(2CHCTL)</li> <li>7.5 Run Synchronization Output Signal(NO/COM/NC)</li> <li>7.6 Connection of Constant Amplitude Sensor(FBSN)</li> </ul> | 15<br>15<br>16<br>16<br>16<br>17<br>17 |
| 8.Parameter Function Table                                                                                                    | 18                                     |
| 9.Product Specifications                                                                                                    | 19                                     |
| 10.Protection and Alarm Functions                                                                                                    | 20                                     |
| • External View<br>• Wiring Diagram For Linked Operation Between<br>Bowl Feeder And Hopper                                                                                                    | 22                                     |

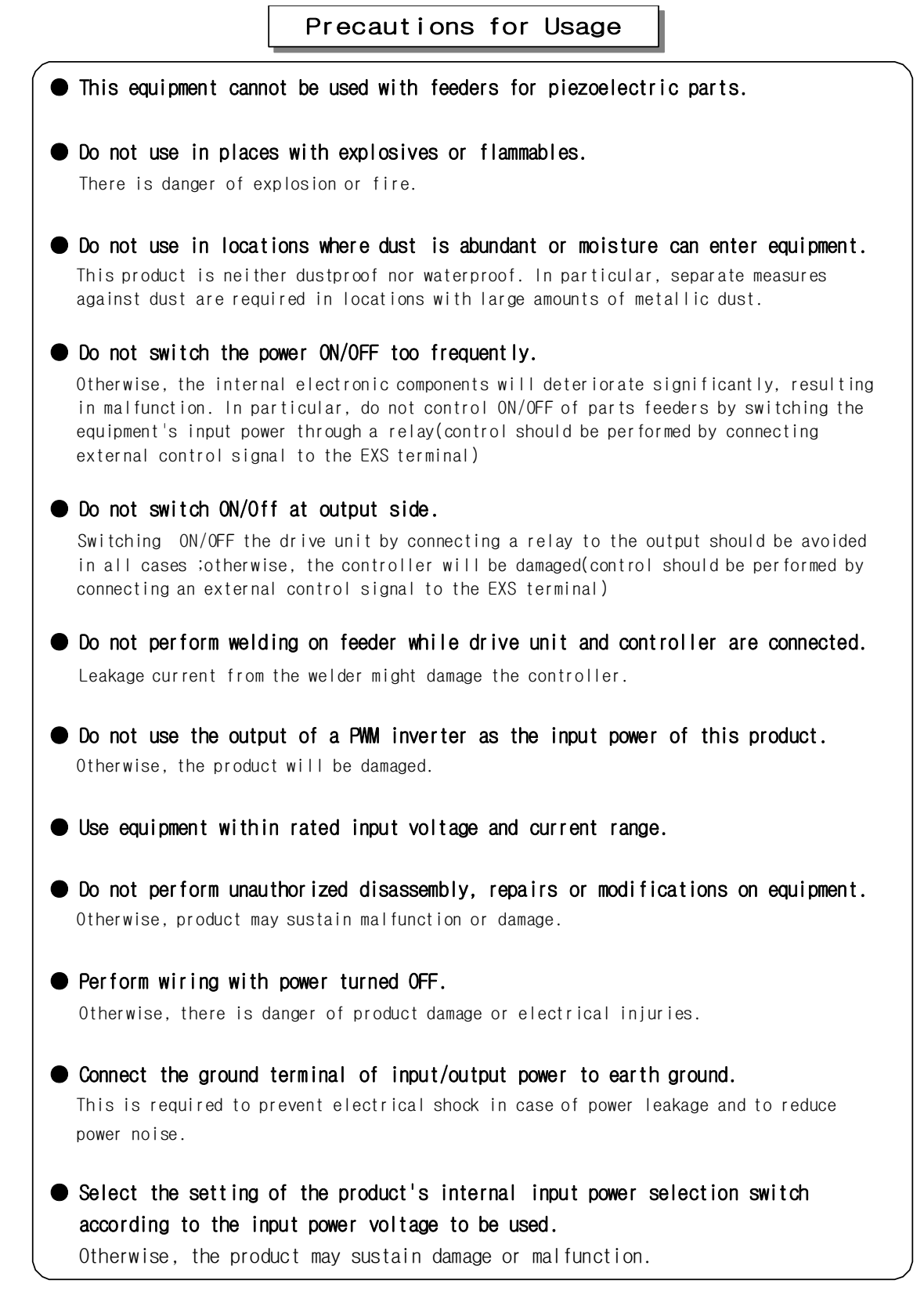

#### 1.Wiring

The wiring between controller and feeder can be summarized as follows.

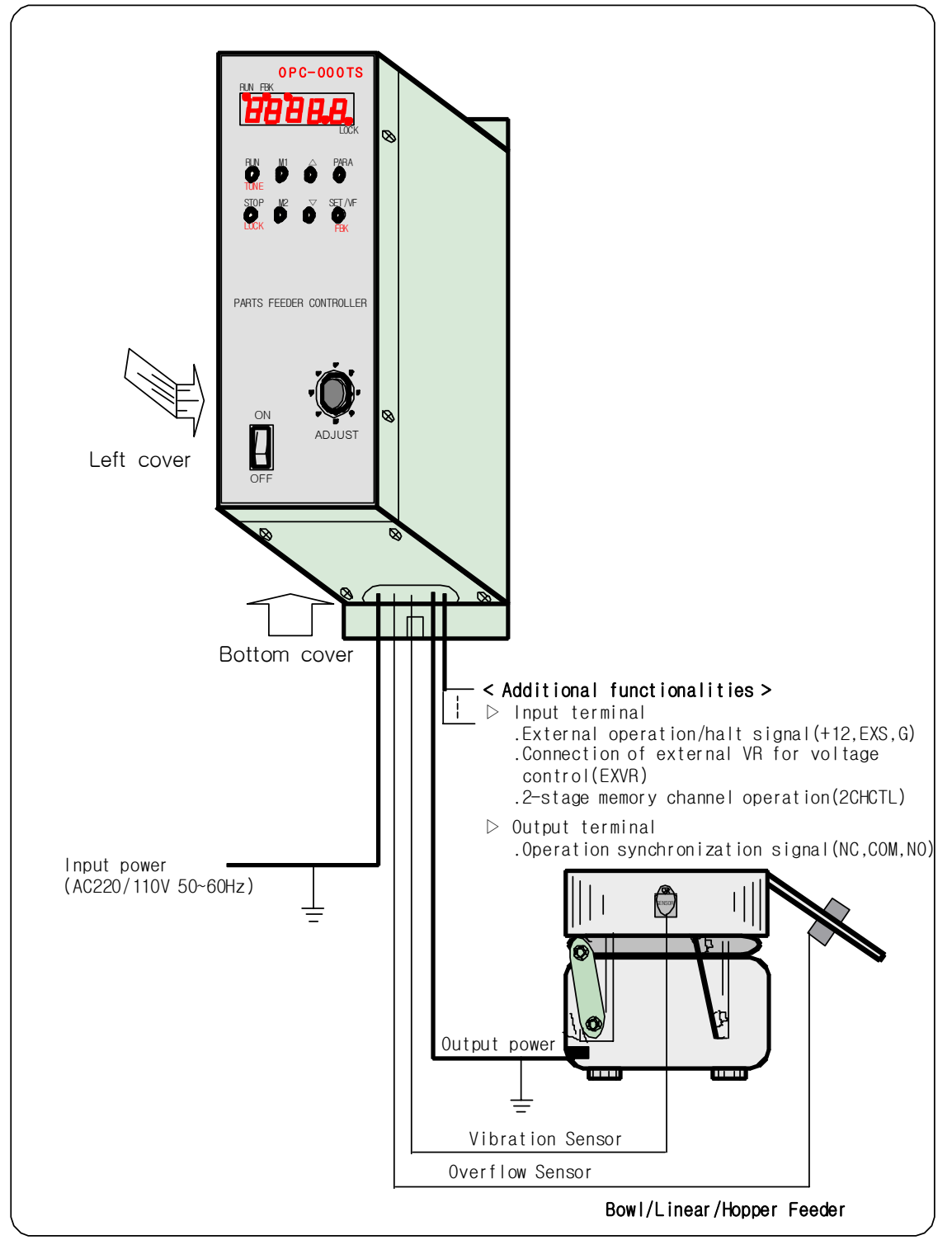

Connect the internal connectors according the following procedure:

- ① Open the bottom cover where the exit of the controller's connection cable is located. If the setting of input power supply selection switch is to be changed or the fuse is to be exchanged, the left cover should be also opened.
- ② According to the picture below, connect input/output power and required additional equipment.
- ③ Arrange cables so that the cables can exit through the cable exit of the bottom cover; then, close the bottom cover.

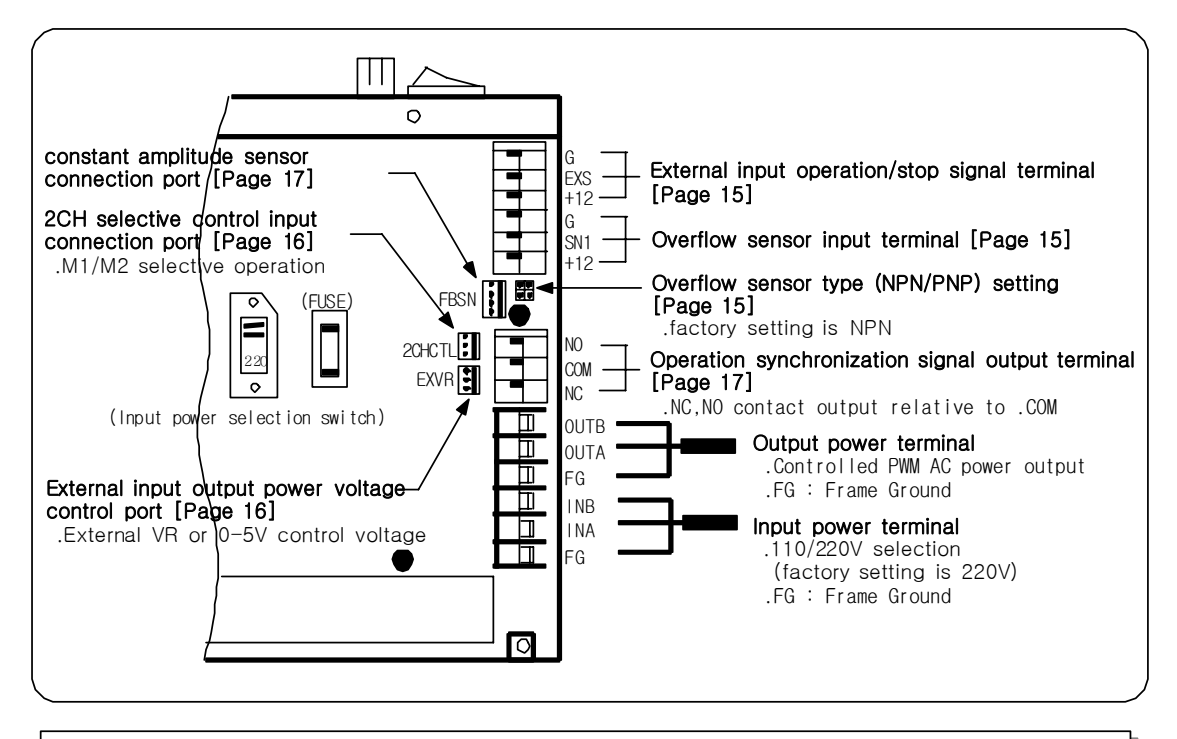

The factory setting of this product's rated power supply voltage is 220V. If you intend to use this product at 110V, set the input power selection switch located inside the product to 110V.

#### ⊲Note>

- 1. Always disconnect input power when opening the cover.
- 2.The ground connection(FG:Frame Ground) of the input/output power terminals should always be connected to earth ground in order to prevent electrical shocks and to guarantee safe operation/
  - If the ground connections are not connected, the stable operation of constant amplitude/auto tuning functionalities according to feedback sensor(vibration sensor) input cannot be guaranteed, in particular.
- 3.Equipment should be always operated with the cover closed.

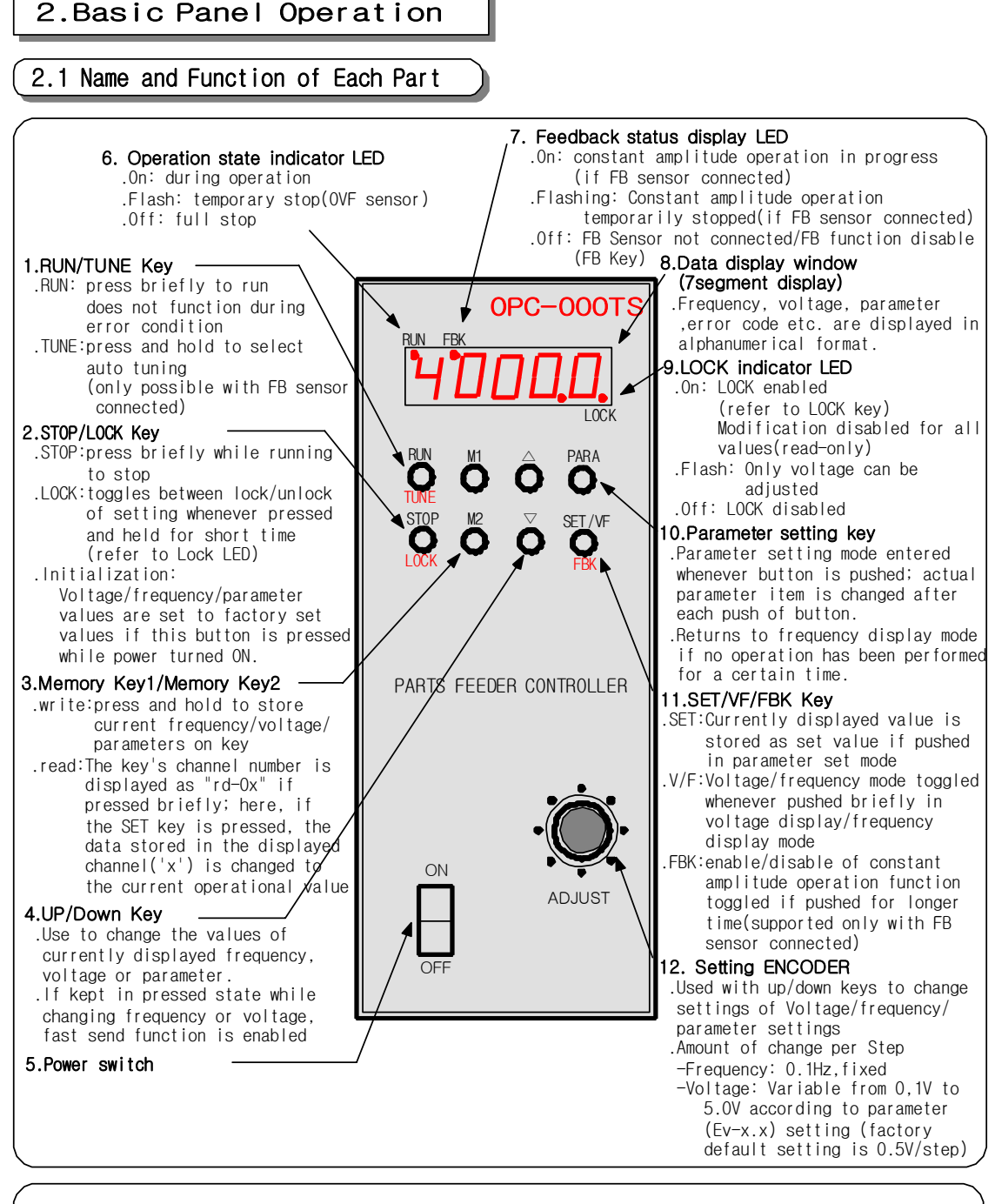

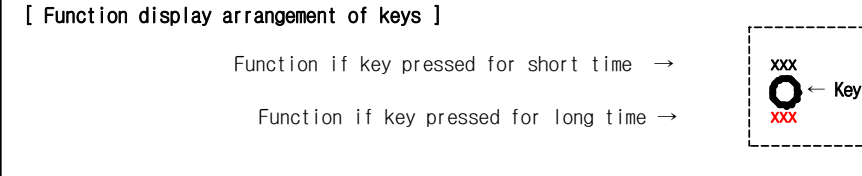

- 5 -

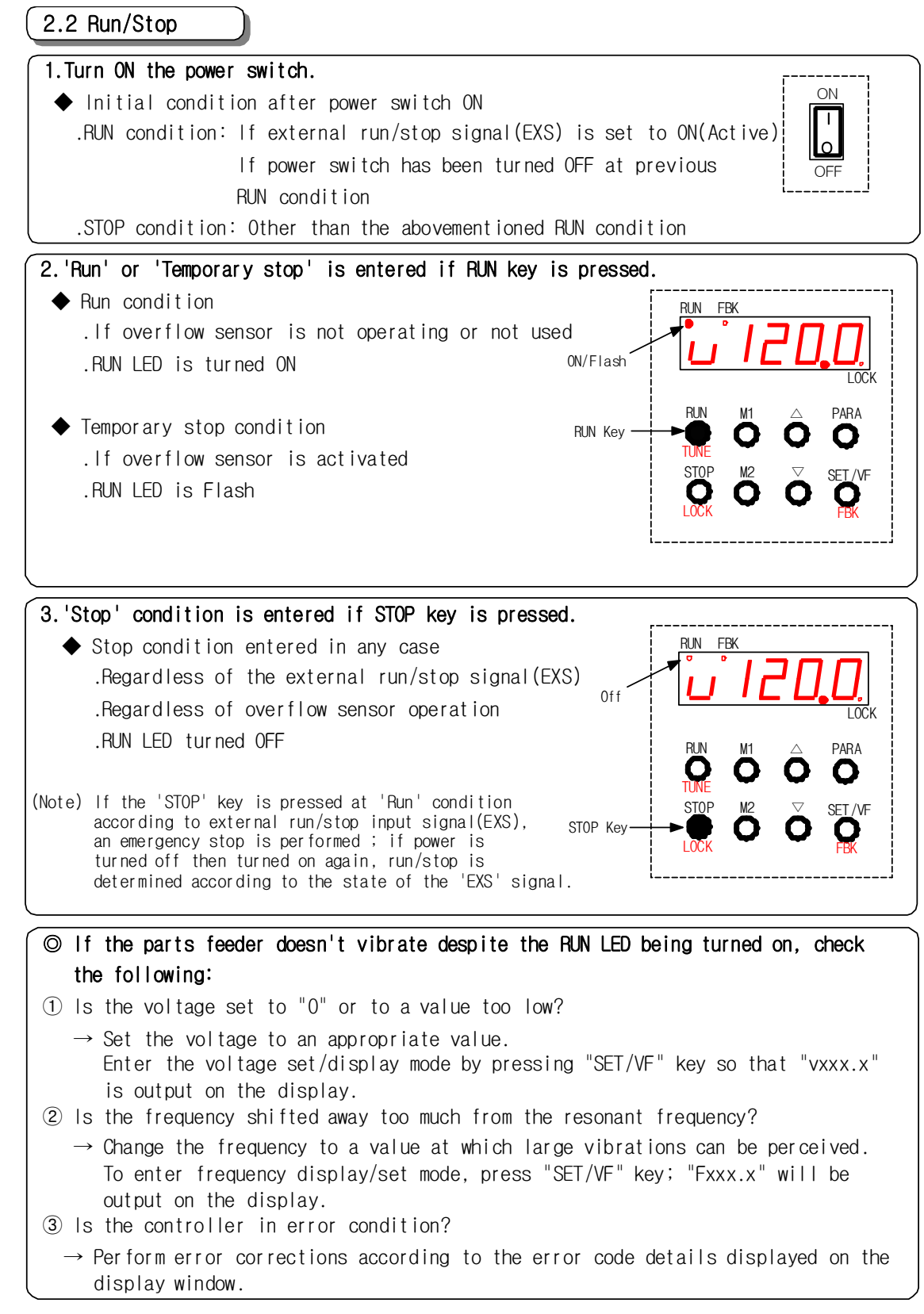

2.3 Setting Frequency

function.

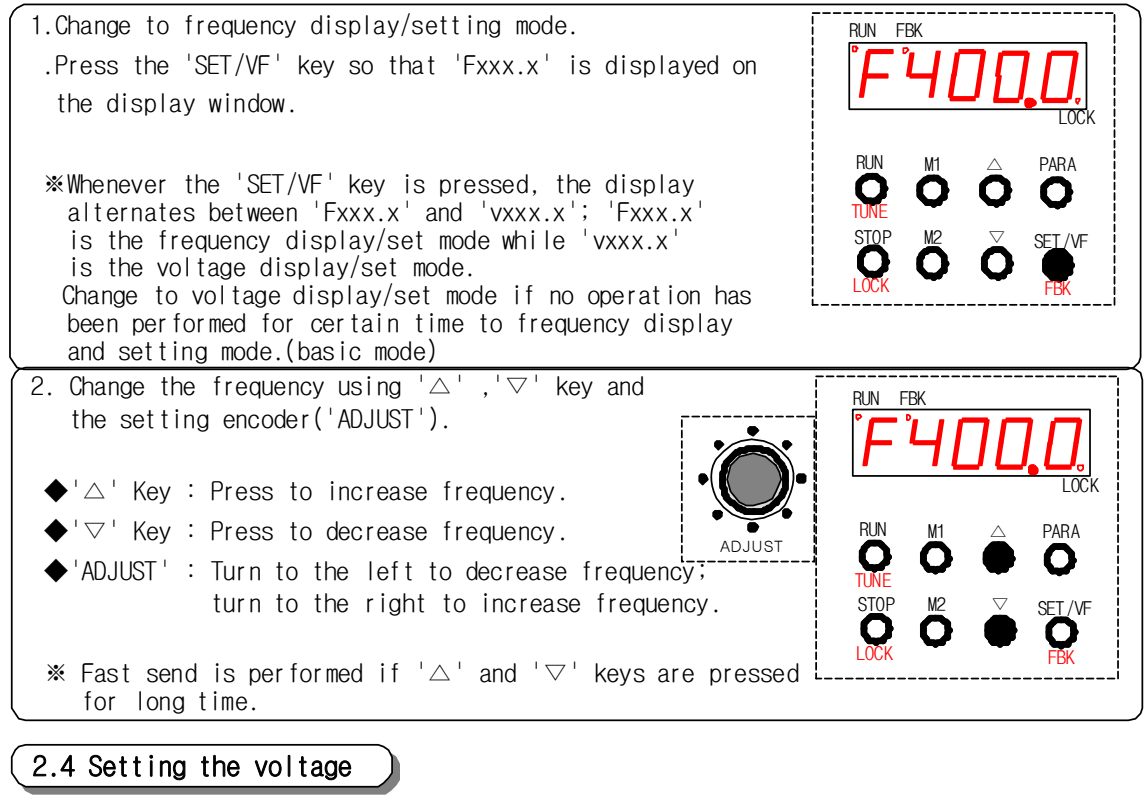

1. Change to voltage display/setting mode. .Press the 'SET/VF' key so that 'vxxx.x' is displayed on the display window. PARA \*Whenever the 'SET/VF' key is pressed, the display Ο alternates between 'Fxxx.x' and 'vxxx.x'; 'Fxxx.x is the frequency display/set mode while 'vxxx.x' SET /VE is the voltage display/set mode. 2. Change the voltage by using ' $\triangle$ ', ' $\nabla$ 'keys and the setting encoder ('ADJUST').  $\bullet' \bigtriangleup'$  Key : Press to increase voltage. RUN FBK  $\blacklozenge$  ' $\bigtriangledown$  'Key : Press to decrease voltage. ◆ 'ADJUST': Turn to the left to decrease voltage; turn to the right to increase voltage AD.IUST The amount of change per step can be changed from 0.1V to 5.0V in increments of 0.1V by setting of 'Ev-x.x' item's value. (Refer to 'Parameter Function Table' (Page 18)) % Keep ' $\triangle$ ' and ' $\bigtriangledown$ ' keys pressed to enable fast send

#### 2.5 Setting Parameters

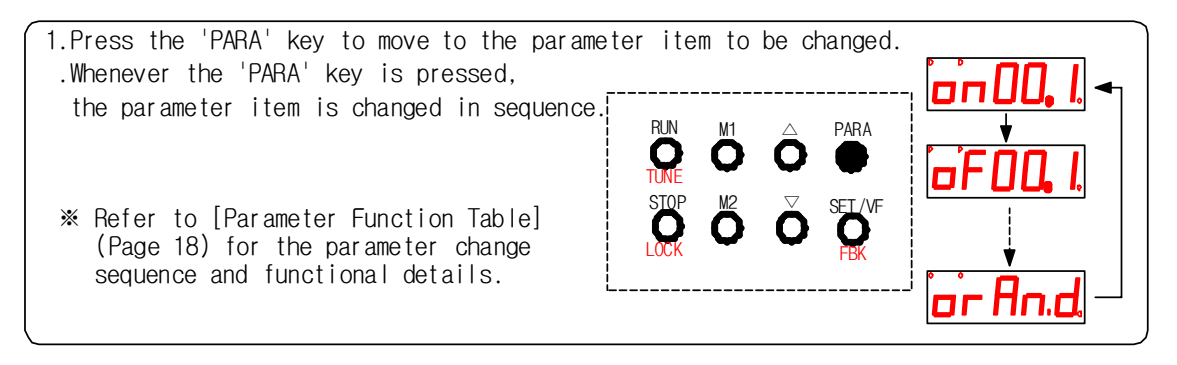

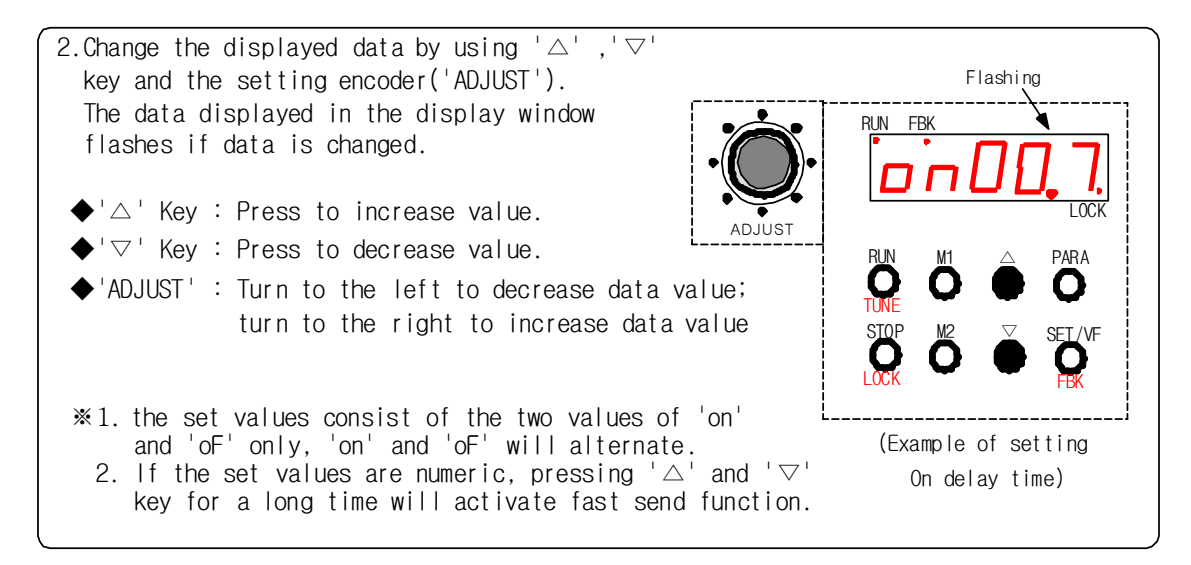

3.Press 'SET/VF' key to change data to the value displayed in flashing mode; display mode is changed from flashing to illuminated(fixed).

\*1.If 'SET/VF' key is not pressed, the data displayed in flashing mode is invalidated and the old setting maintained.

2.Press 'PARA' key after setting changes to move AH next item.

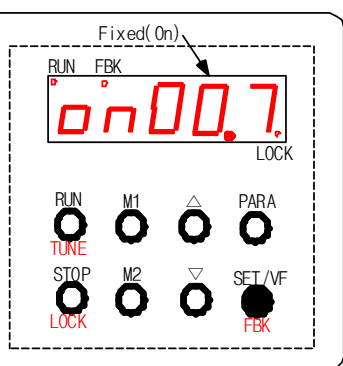

% If a certain time elapses without any settings or one of the following keys: 'STOP', 'RUN', 'M1', 'M2' are pressed, the controller returns to previous mode

#### 2.6 Storing into Memory(WRITE)

1. Press the memory key to be stored ('M1' or 'M2') for more than 3 seconds; an alarm sound will be output and current voltage, frequency and each parameter values will be stored.

RUN M1  $\bigcirc$  PARA TUNE M2  $\bigtriangledown$  SET /VF LOCK  $\bigcirc$  SET /VF

Memory channels('M1' and 'M2') are supported.

## 2.7 Reading from Memory(READ)

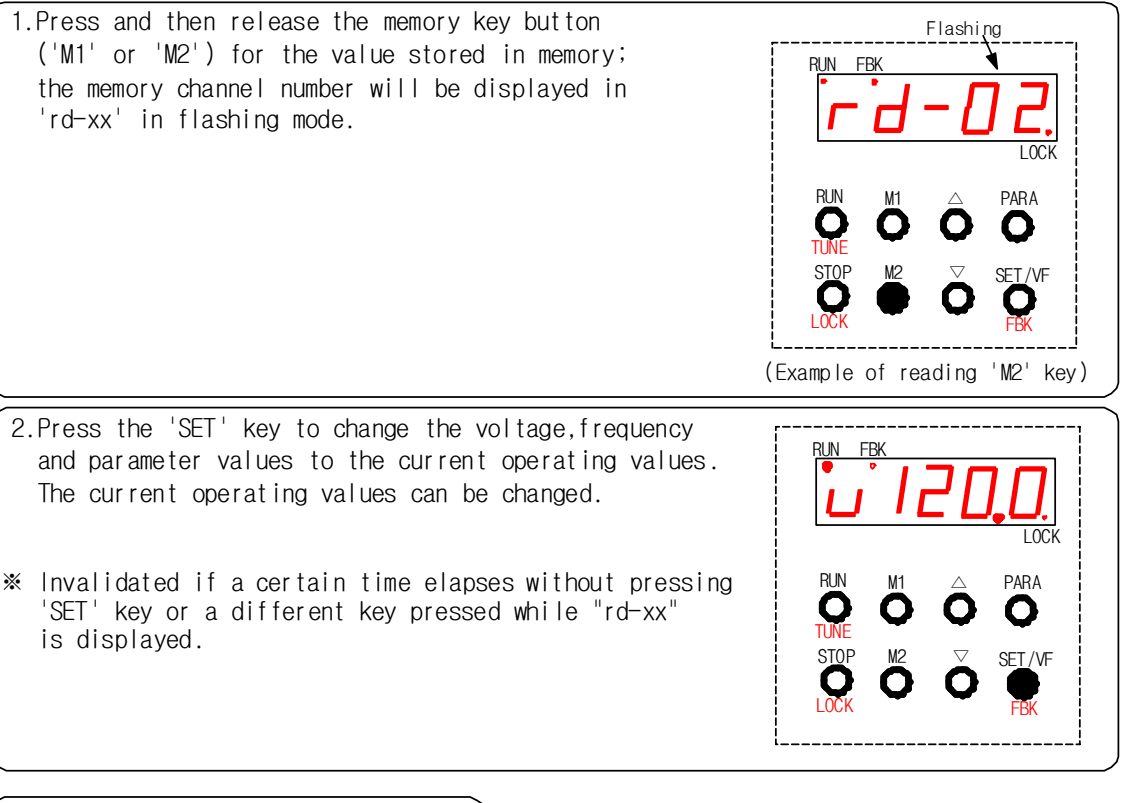

#### 2.8 Setting and Releasing LOCK

- ◆ LOCK : 'LOCK' LED turned ON .Press LOCK key for 3 seconds if LOCK is disabled .Change/update of all data disabled, read-only
- SEMI LOCK : 'LOCK' LED flashes
   .Press LOCK key for more than 6 seconds in lock disabled state
   .Only voltage can be changed, except data can be read-only.
- LOCK released : 'LOCK' LED is turned OFF .Press LOCK key form more than 3 seconds while under LOCK or SEMI LOCK state .All data can be changed/updated and queried

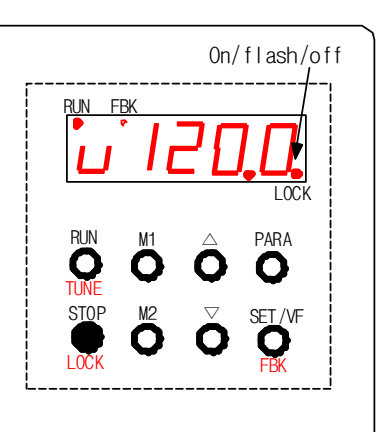

#### 2.9 Enable and disable constant amplitude operation function(FBK)

If connect vibration sensor(FB-sensor), constant amplitude operation function is enabled automatically without control of user.

But for operate manually to stop(disable)/run(enable) of this function is as follows.

An alarm sound is output whenever the 'FBK' key is pressed On/Off/light out for more than 3 seconds; the 'FBK' LED within the display window alternates between ON (enable) and OFF(disable). Constant amplitude operation function disable state : 'FBK' LED turn OFF. .The vibration sensor (FB sensor) is connected but constant amplitude operation function is disable. SET /VE Press for more than 3 seconds Constant amplitude operation function enable state : 'FBK' LED is turned ON or FLASH .State in effect of constant amplitude operation function. ※ This functionality can be only used if the constant amplitude sensor(FB sensor) is connected(refer to Page 17). If not connected, the 'FBK' LED is always turn OFF. \* The vibration sensor is connected controller but in case operating not attaching to vibrator.

Related parameters
 1.Automatic frequency correction on/off (factory default setting is 'Fc-on')

 .Fc-on: The change in mechanical resonance frequency is automatically sensed to
 maintain resonance point at all times
 .Fc-oF: The initially set frequency is maintained.

 2.Feedback interval setting(factory default setting is 'Fb100' mS)

 .Fbxxx : The interval of applying the error sensed by the constant amplitude sensor to control
 .Set according to the physical size of the vibrator
 (adjust during amplitude hunting)

#### 3.Operating Procedure After Initial Vibrator Connection

Below is the summary of the flow of settings to be taken for the first run after connecting the vibrator. For details, refer to the relevant pages.

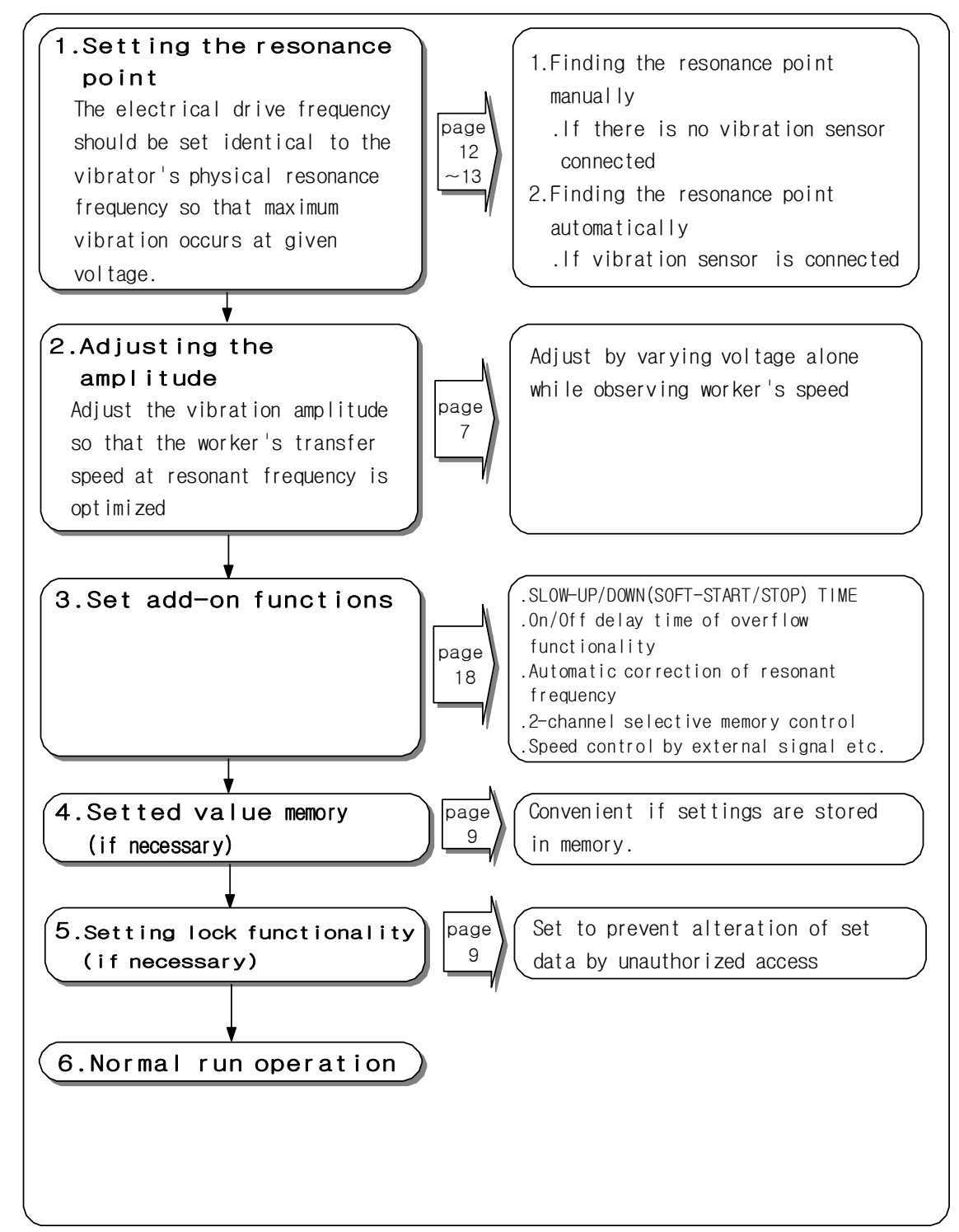

# 4. Manual adjustment of Resonance Point

Used if vibration sensor(FB-Sensor) is not connected or if resonant frequency should be found manually even if sensor is connected.

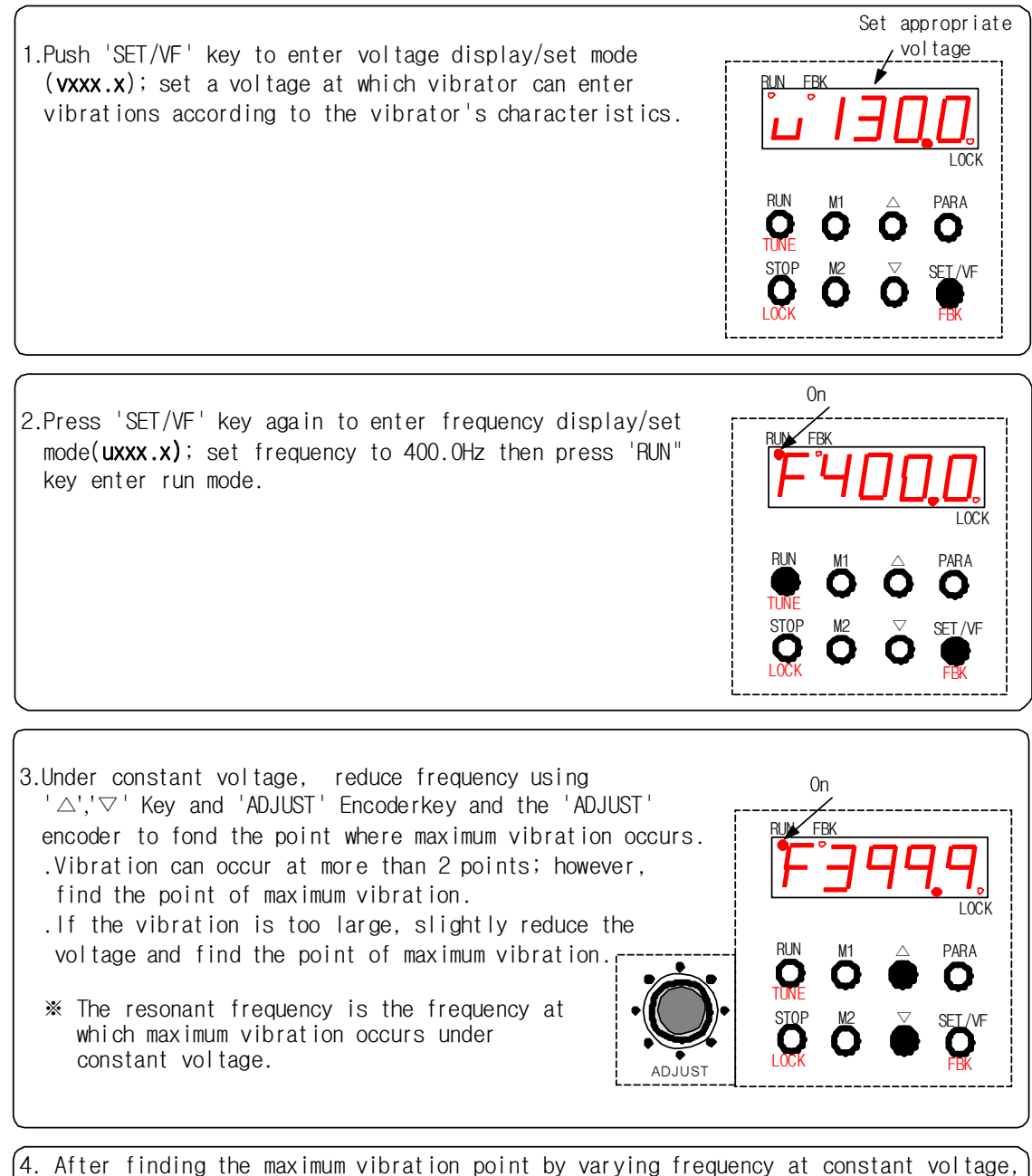

- After finding the maximum vibration point by varying frequency at constant voltage, adjust the voltage to get optimal vibration amplitude.
   ※ At the resonance point, there is large variation in vibration due to external
- influence; therefore, if constant amplitude run mode is not selected, the frequency should be set slightly away from the resonance point.

# 5.Automatic adjustment of Resonance Point (AUTO-TUNING:TUNE)

It is Function to find resonance point automatically when the vibration sensor(FB-Sensor) connected.

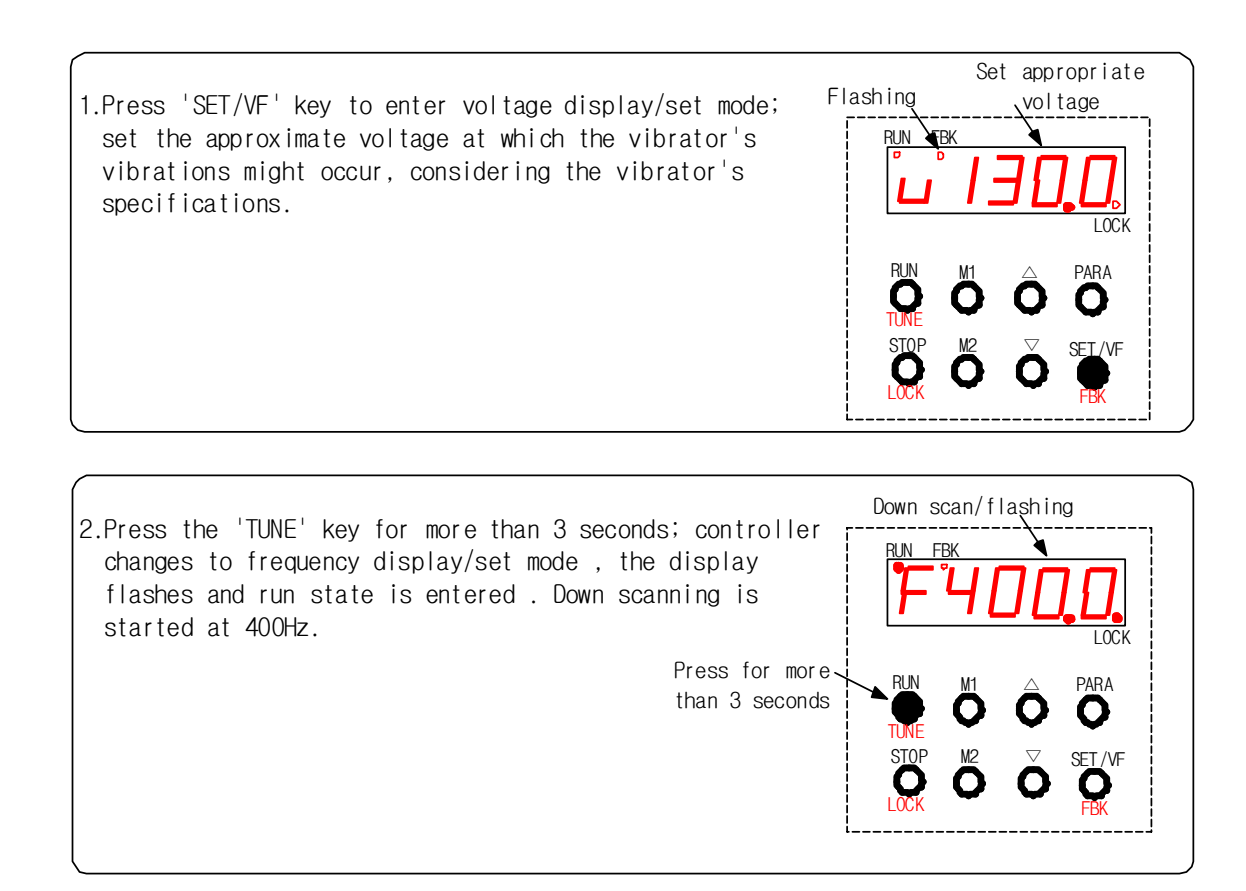

3.When auto tuning is completed, display changes from frequency became flashing to ON then stops with a warning sound.

- . Takes about 1 minutes to complete.
- . Check RUN LED turn off.

4.Press the 'RUN' key, check the vibration status and adjust the voltage to obtain proper vibration amplitude.

 $igodoldsymbol{$  The vibration amplitude should be adjusted by voltage only.

\* If the resonance point could not be found, retry or find manually adjustment of voltage.

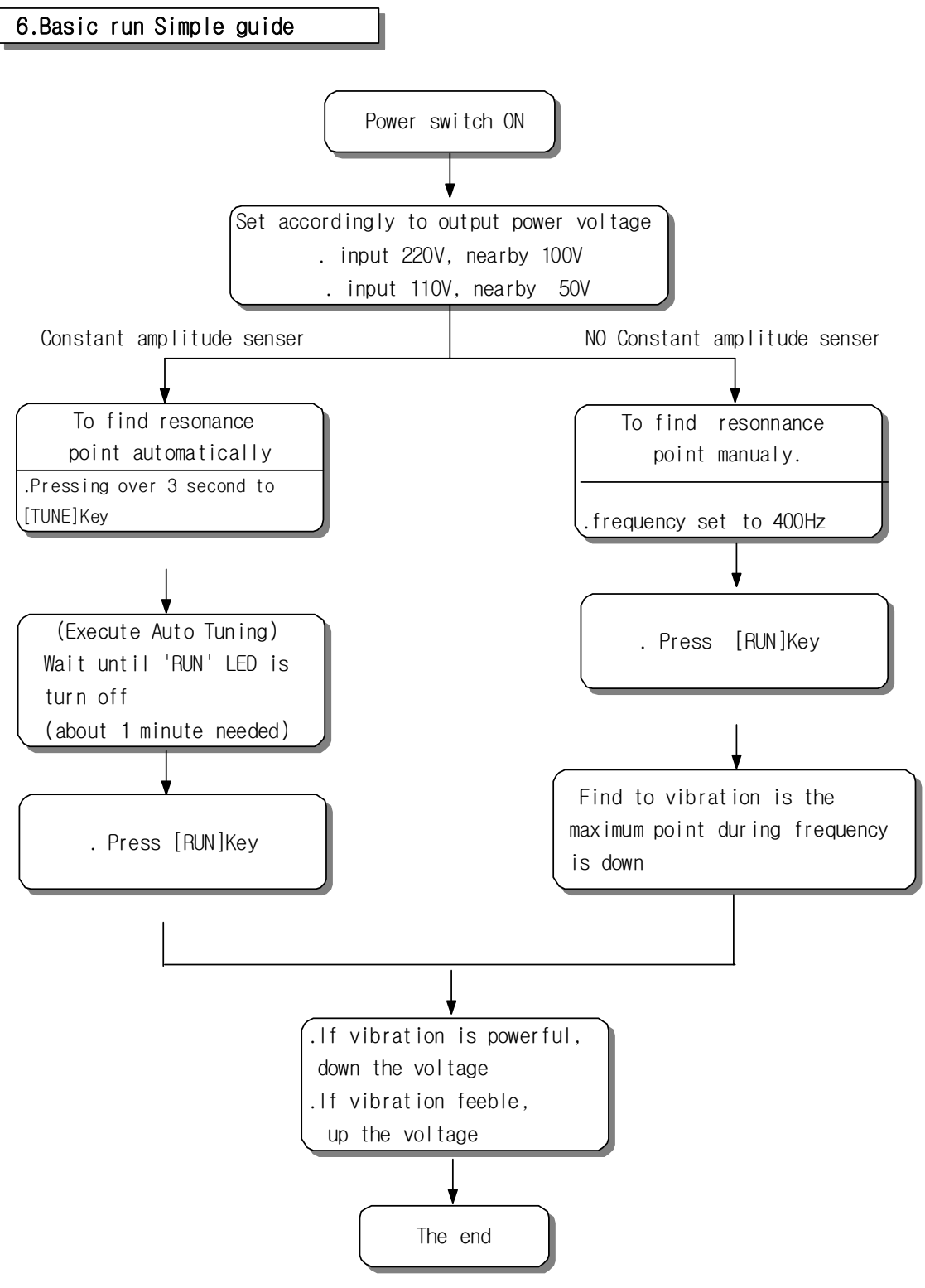

\*additional function set is refer to the relevant parts.

# 7.Additional Functionalities

# 7.1 External Input Run/Stop Control(EXS)

Run/stop control through contact input or voltage input is possible; the logical polarity of operation is changed according to the parameter's 'ES-xx' setting.

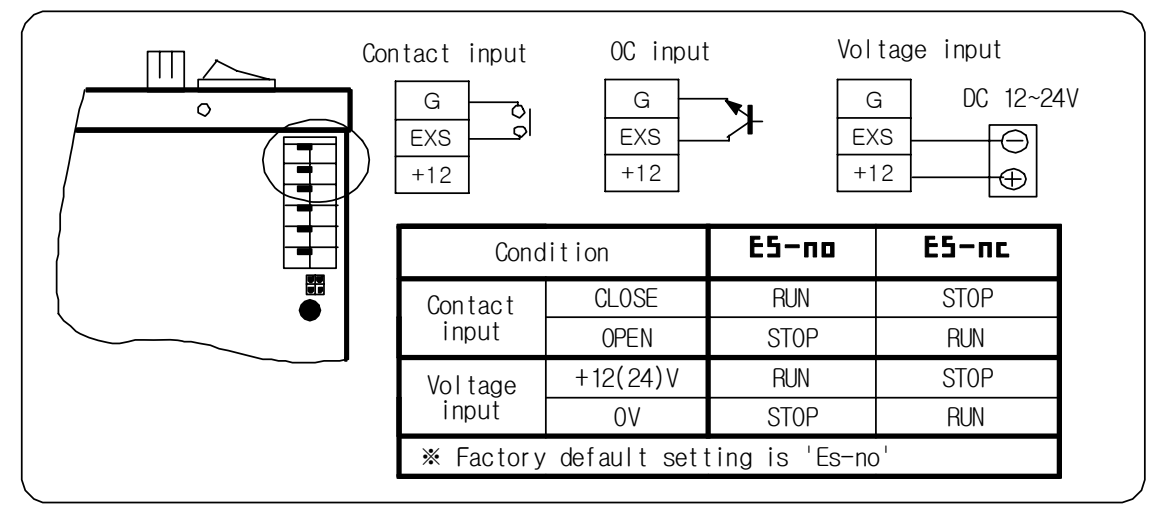

# 7.2 Overflow Sensor Control(SN1)

Run/temporary stop control according to overflow during run condition

- Parameter setting ('PARA' Key) .Sn-no/nc : Set sensor output type(factory default setting is 'Sn-no') .onxx.x,oFxx.x : Set on/off delay time(factory default setting is 'on00.1', 'oF00.1')
- igoplus Jumper setting : NPN/PNP jumper cap position(factory default setting is 'NPN')

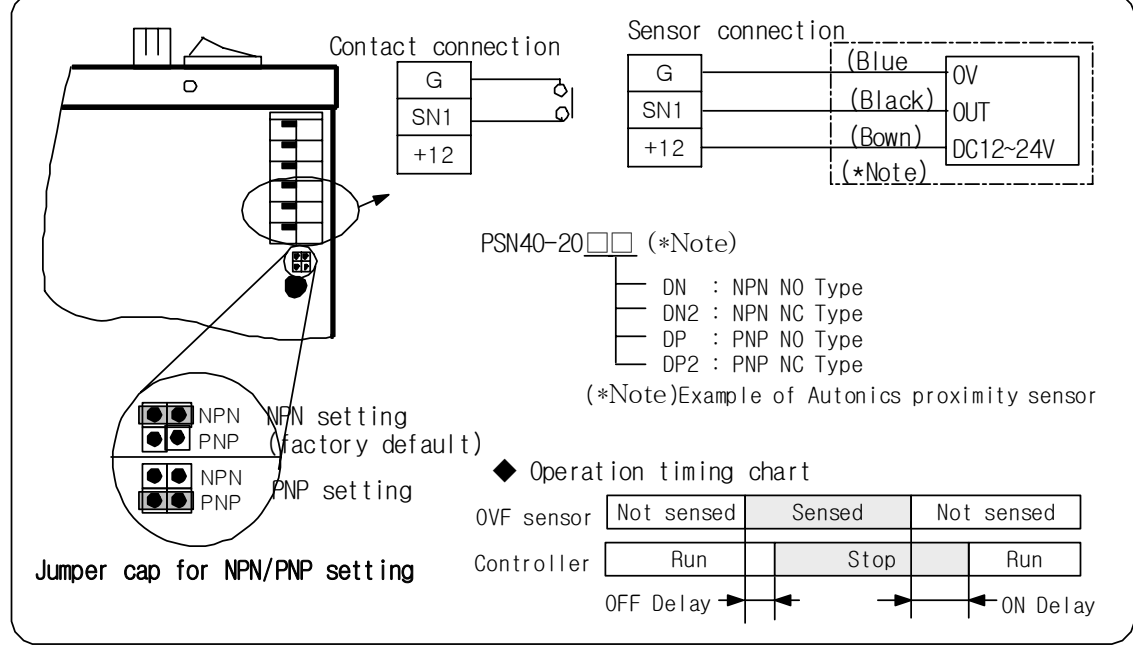

- 15 -

#### 7.3 Output Voltage control through external input(EXVR: External VR/DC 0-5V)

Output voltage controlled through externally connected VR or 0-5V control voltage input

- Control through externally connected VR
   Voltage control through OP panel automatically inhibited if external VR connected
- ◆ Control through 0-5V external voltage input
- .lf the control circuit's impedance is very high while supplying OV, we recommend connecting a fixed resistor over 10KW, 1/8W as shown in the figure below.

<u>\*\*The controller will be damaged if external control voltage exceeds 5V; therefore, voltage should be not higher than 5V.</u>

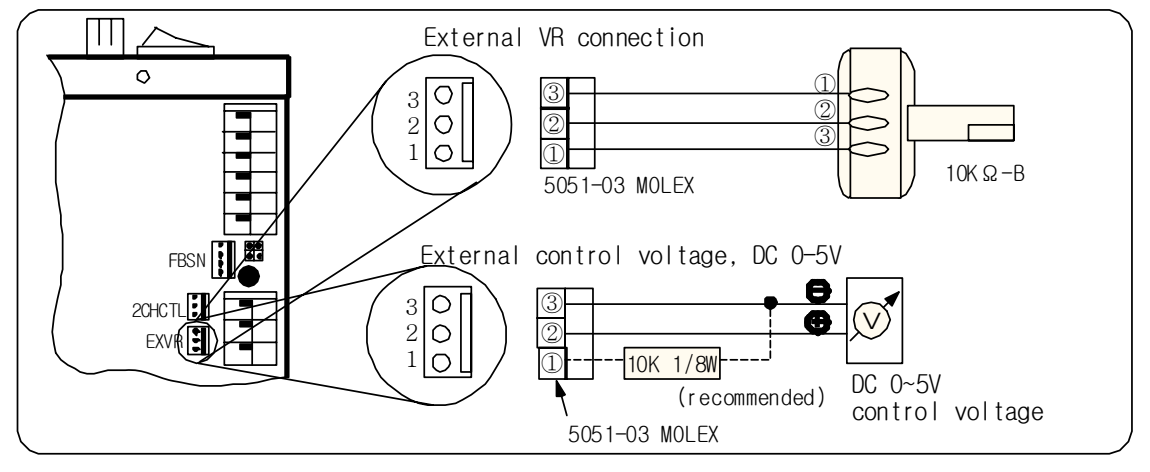

#### 7.4 Memory 2-ch Selective Control(2CHCTL)

Run performed using stored data of M1-CH or M2-Ch according to external control signal input

.Parameter setting('PARA' key): 2c-xx set to '2c-on'.

(factory default setting is '2c-oF')

.Stored voltage, frequency and all parameters of the selected channel are set as current run values

.lf only 2-stage speed control is to be performed, M1 and M2 only differ in voltage ; identical values are stored for frequency and all other parameters.

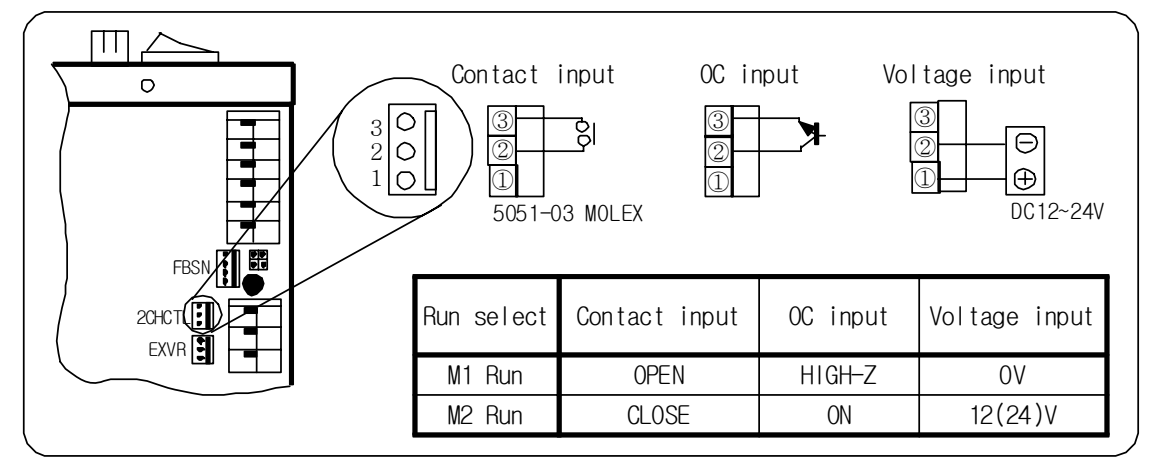

## 7.5 Run Synchronization Output Signal(NO/COM/NC)

Outputs contact signal according to run/stop status of controller .Used for linked operation with hopper and bowl feeder

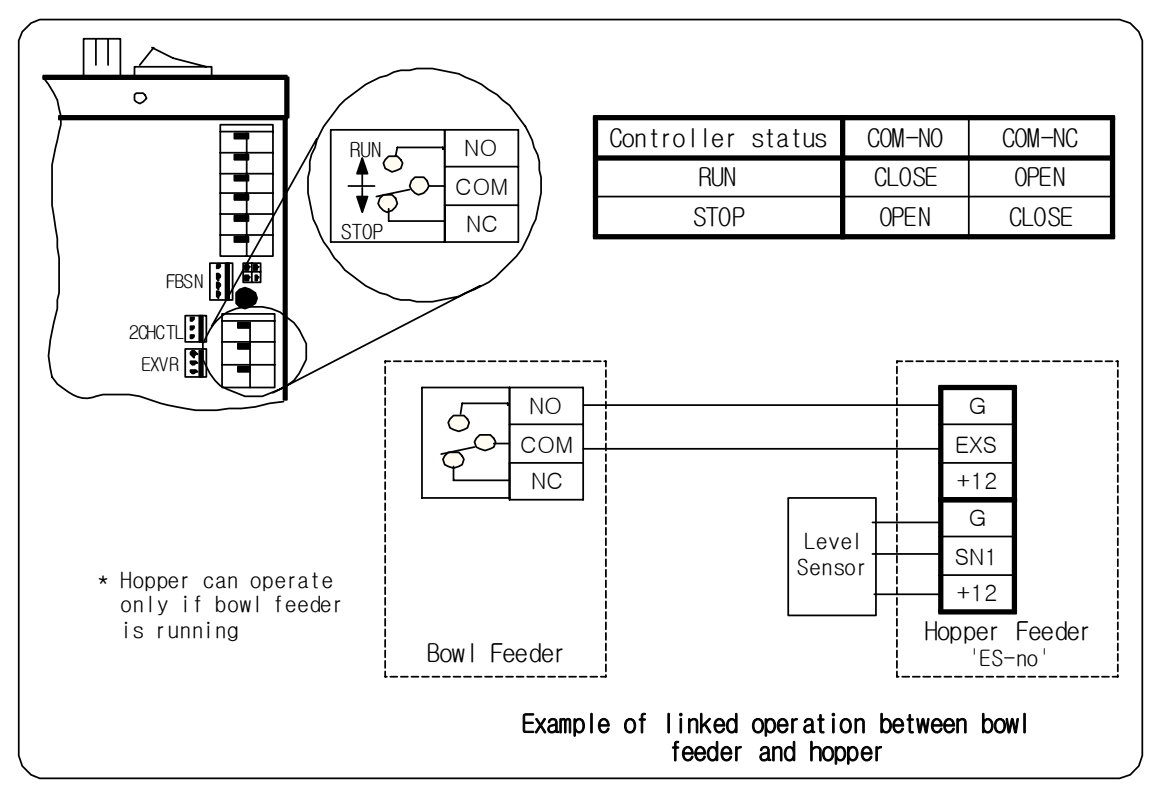

## 7.6 Connection of Constant Amplitude Sensor(FBSN)

If vibration sensor is connected to 'FBSN' connector, it is execute automatically constant amplitude operation. For stopped the function artificially, refer to [enable and disable constant amplitude operation function(FBK)] (page 10)

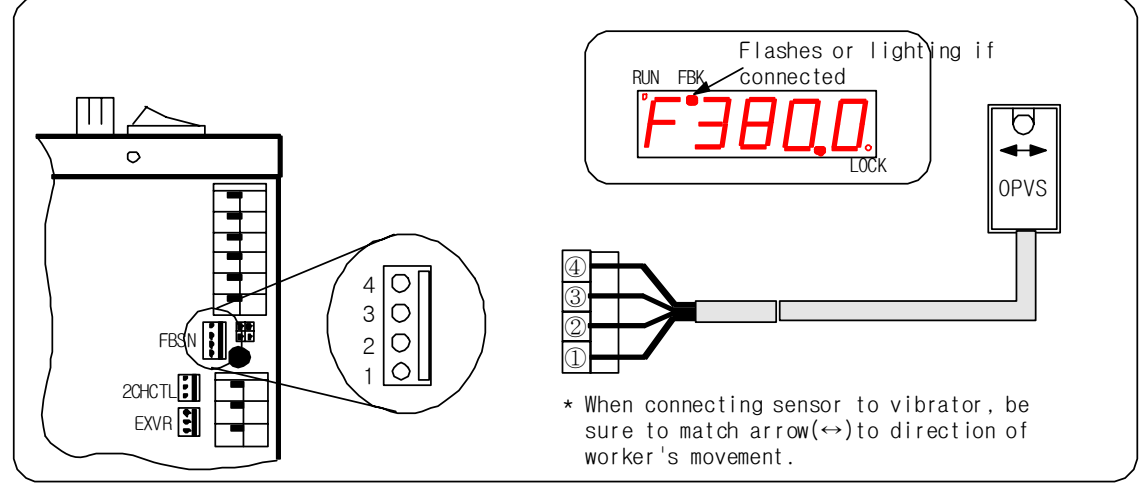

- 17 -

## 8.Parameter Function Table

Refer to [Setting Parameters] (page 8) about how to set the parameters.

| No | Display<br>(mode)                                          | Description of Function                                                                                                    | Set range                      | default<br>setting |
|----|------------------------------------------------------------|----------------------------------------------------------------------------------------------------|--------------------------------|--------------------|
| 1  | onxx.x                                                     | <ul> <li>On Delay Timer setting</li> <li>The delay time from not sensing OVF sensor to start<br/>of run</li> <li>* OVF:Overflow</li> </ul>                 | 0.1~30.0Sec<br>(0.1Sec Units)  | 0.1                |
| 2  | oFxx.x                                                     | <ul> <li>Off Delay Timer setting</li> <li>The delay time from sensing OVF sensor to stop running</li> </ul>                                                | 0.1~30.0 Sec<br>(0.1Sec Units) | 0.1                |
| 3  | 5n-xx                                                      | Setting logical polarity of OVF sensor<br>.no : Normal Open<br>.nc : Normal Close                                                                          | no<br>nc                       | no                 |
| 4  | E5-xx                                                      | <ul> <li>Setting logical polarity of external run/stop input<br/>signal</li> <li>.no : Normally Open</li> <li>.nc : Normally Close</li> </ul>              | no<br>nc                       | no                 |
| 5  | 5Lux.x                                                     | □ Setting of slow up(softstart) time                                                                                                    | 0.1~3.0 Sec<br>(0.1Sec Units)  | 0.1                |
| 6  | 5Ldx.x                                                     | □ Setting of slow down(soft stop) time                                                                                                    | 0.1~3.0 Sec<br>(0.1Sec Units)  | 0.1                |
| 7  | Fc-xx                                                      | Set auto frequency correction functionality on/off<br>.Set whether to use automatic frequency correction<br>during constant amplitude operation            | on : Enabled<br>oF : Disabled  | on                 |
| 8  | Fbxxx                                                      | <ul> <li>Set feedback interval for constant amplitude operation</li> <li>The larger the bowl, the longer the interval</li> </ul>                           | 0~999 mSec<br>(1 mSec Units)   | 100                |
| 9  | bр-хх                                                      | <b>p-xx</b> □ Set beep sound on/off                                                                                                    |                                | on                 |
| 10 | Еп-х.х                                                     | En-x.x 🗆 Set voltage variation range per encoder(ADJUST) step                                                                                              |                                | 0.5                |
| 11 | <b>≧⊏−xx</b> □ Set whether to use 2 channel(M1,M2) control |                                                                                                    | on : Enabled<br>oFF : Disabled | oF                 |
| 12 | Lnxxx                                                      | LINXXX Display selected input power voltage<br>.Display Selected Line Voltage<br>.Set position of the product's internal power voltage<br>selection switch |                                | 220                |
| 13 | 100T5<br>50-t5                                             | ODT5<br>ID-t5 Display product model (for administration)                                                                                                   |                                | -                  |
| 14 | vErx.x                                                     | Display version of internal firmware<br>(for administration)                                                                                               | -                              | -                  |
| 15 | orAnd                                                      | Display manufacturer(for administration)                                                                                                    | -                              | -                  |

#### ◆ Initialization of set data

Press [STOP] key and turn on power to set all parameter values to factory default settings .Frequency set at factory : 400.0Hz

.Voltage set at factory : 0.0V

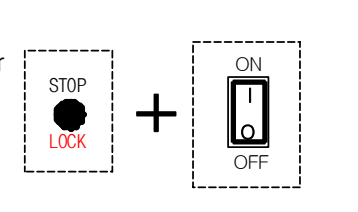

- 18 -

| 9.FIODUCT Specifications                            |                             |                                              |                                                                                                    |                                                                                                    |         |
|-----------------------------------------------------|-----------------------------|----------------------------------------------|----------------------------------------------------------------------------------------------------|----------------------------------------------------------------------------------------------------|---------|
| ltem                                                |                             |                                              | OPC-50TS                                                                                                    | OPC-100TS                                                                                                    | Remarks |
| Rated Input                                         |                             |                                              | .AC110V/220V 50-60Hz,set by i                                                                                                    | nternal selection switch                                                                                      |         |
| 0<br>U<br>T<br>P<br>U<br>T                          | Voltage                     | Setting method                               | Up/down key,encoder.external                                                                                                    | VR,0-5V control signal                                                                                        |         |
|                                                     |                             | Set range                                    | 0~100V/0~200V                                                                                                    |                                                                                                    |         |
|                                                     |                             | Resolution<br>of setting                     | 0.1V                                                                                                    |                                                                                                    |         |
|                                                     | Frequency                   | Setting method                               | Up/Down Key and Encoder                                                                                                    |                                                                                                    |         |
|                                                     |                             | Set range                                    | 40~400Hz                                                                                                    |                                                                                                    |         |
|                                                     |                             | Resolution<br>of setting                     | 0.1Hz                                                                                                    |                                                                                                    |         |
|                                                     | Maximum allowed current     |                                              | 5A                                                                                                    | 10A                                                                                                    |         |
|                                                     | C                           | )rive method                                 | PWM method                                                                                                    |                                                                                                    |         |
|                                                     | Co                          | ontrol method                                | Full digital control using RISC CPU                                                                                                    |                                                                                                    |         |
|                                                     | Run/<br>stop<br>Control     | Externalinput<br>ON/OFF control              | .On/off control by external i<br>.Dry/wet contact(12V,24V)<br>.Input polarity selection:Pos                                                                  | nput(such as PLC)<br>itive/negative                                                                           |         |
| C                                                   |                             | OVF sensorinput<br>temporary<br>stop control | .Temporary stop function in R<br>.Change input setting:Positiv<br>.On delay timer setting:O.1-3<br>.Off delay timer setting: O.1<br>.Sensor power:DC12V 80mA | UN condition(overflow)<br>e/negative, PNP/NPN<br>0.0sec,in 0.1sec increments<br>-30.0sec,in 0.1sec increments |         |
| 0<br>N                                              |                             | Panel operation                              | RUN,STOP Key                                                                                                    |                                                                                                    |         |
| T<br>R                                              | Amplitude<br>control        | Constant amplitude<br>control                | .Feedback control using vibra<br>.Automatic frequency correcti                                                                                               | tion sensor(optional)<br>on function                                                                          |         |
| 0                                                   |                             | Analog input                                 | .DC 0-5V analog input/output                                                                                                    | voltage control                                                                                               |         |
| L                                                   |                             | External VRcontrol                           | Output voltage control throug                                                                                                    | h externally connected VR                                                                                     |         |
|                                                     |                             | 2CH selective<br>control                     | .M1/M2 selective run accordin<br>(2-stage control)<br>.M1/M2 memory 2 channel                                                                                | g to external input                                                                                           |         |
|                                                     | Run synchronization signals |                                              | 3 lead(COM,NC,NO) contact output                                                                                                    |                                                                                                    |         |
|                                                     | Soft Start                  |                                              | 0.1-3.0sec(in 0.1sec increments)                                                                                                    |                                                                                                    |         |
|                                                     | Soft Stop                   |                                              | 0.1-3.0 sec(in 0.1sec increments)                                                                                                    |                                                                                                    |         |
| Memory functionality                                |                             |                                              | .2 Channels(M1/M2 key)<br>.Voltage, frequency, parameters read/write                                                                                         |                                                                                                    |         |
| Access control                                      |                             |                                              | Data input/change inhibit function(lock key)                                                                                                    |                                                                                                    |         |
| Dis 7-Segment                                       |                             | 7-Segment                                    | Voltage, frequency, parameter, error code display                                                                                                    |                                                                                                    |         |
| play Dot LED                                        |                             |                                              | Run, feedback, lock display                                                                                                    |                                                                                                    |         |
| Protection functionality                            |                             | functionality                                | Stops operation and generates alarm at overcurrent and overheat conditions                                                                                   |                                                                                                    |         |
| Alarm method                                        |                             |                                              | .Error code and alarm sound output                                                                                                    |                                                                                                    |         |
| Cooling method                                      |                             |                                              | natural air cooling                                                                                                    |                                                                                                    |         |
| Use conditions Ambient temperature Ambient humidity |                             | Ambient temperature                          | 0 ~ 40°C                                                                                                    |                                                                                                    |         |
|                                                     |                             | Ambient humidity                             | 10 ~ 90%                                                                                                    |                                                                                                    |         |
| Weight                                              |                             |                                              | 1.5 Kg                                                                                                    | 1.75Kg                                                                                                    |         |
| Dimensions(mm)                                      |                             |                                              | 61(W) × 152(D) × 150(H)                                                                                                    | 78(W) × 152(D) × 150(H)                                                                                       |         |

# 9.Product Specifications

# 10.Protection and Alarm Functions

This product activates protection functionality if error condition occurs due to user's fault or environmental causes; the error code is displayed on the display window and an audible alarm is output.

| Error display | Detail of error                                                                                         | Measure to be taken                                                                                         |
|---------------|----------------------------------------------------------------------------------------------------|----------------------------------------------------------------------------------------------------|
| ErrQ1         | EEPROM Write Error<br>.problem with writing on EEPROM                                                   | .Repair required                                                                                            |
| ErrQ2         | Overheat error(Over Heat)<br>.Internal heatsink overheated                                              | .Turn power OFF, remove cause of overheat,<br>wait until controller has cooled off<br>naturally, before use |
| ErrQ3         | Overcurrent error(Over Current)<br>.Current flow exceeds capacity                                       | .Turn power OFF, remove cause of overcurrent before using                                                   |
| ErrQ5         | <ul> <li>Excessive feedback sensor level<br/>error</li> <li>Excessive vibration of FB sensor</li> </ul> | .Adjust the sensor output level by changing position/direction of FB sensor                                 |

The error details and measures to be taken according to error codes are as follows.

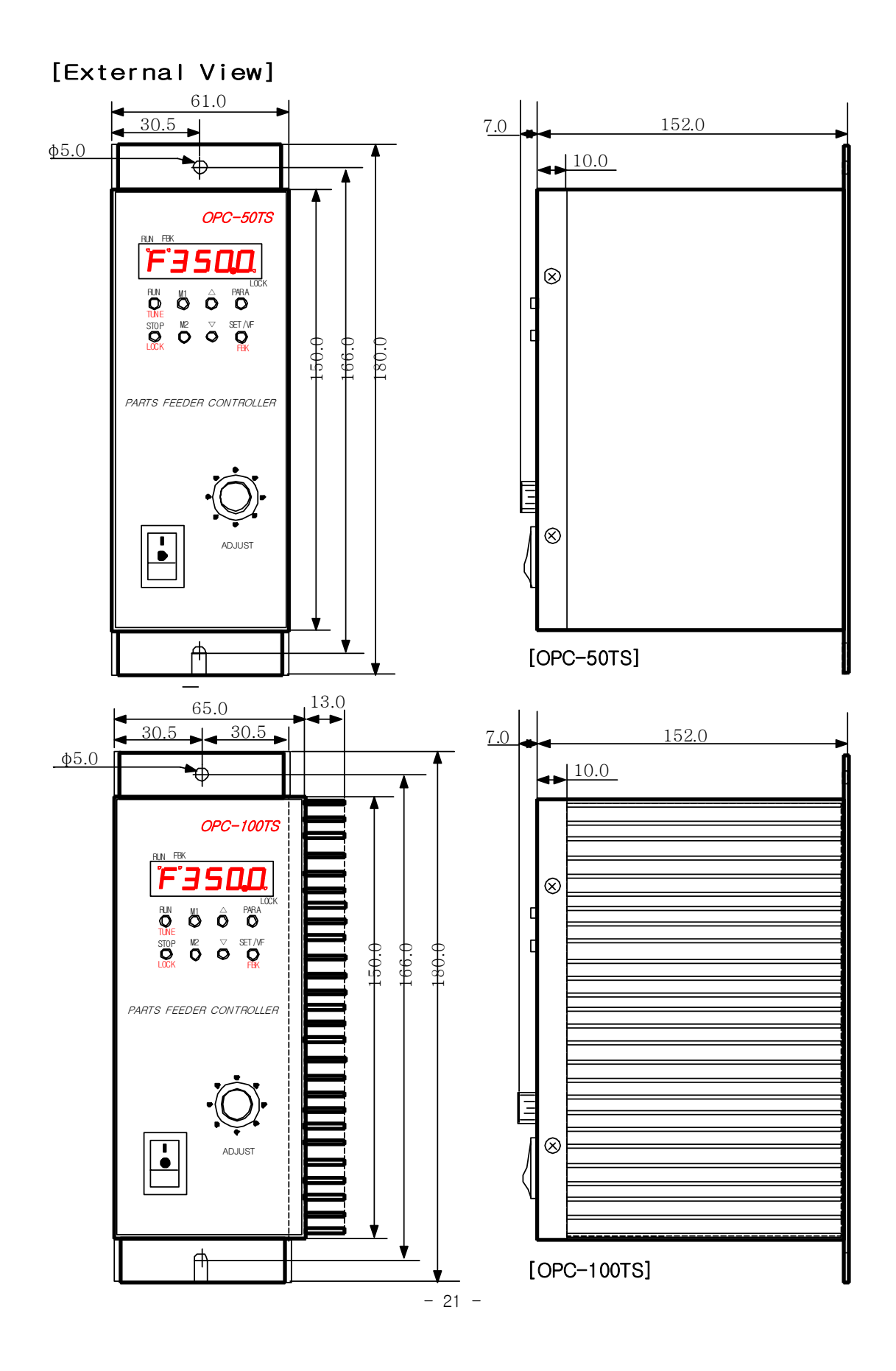

[Wiring Diagram For Linked Operation Between Bowl Feeder And Hopper]

 $\cdot$  Hopper runs only when bowl feeder is RUN State.

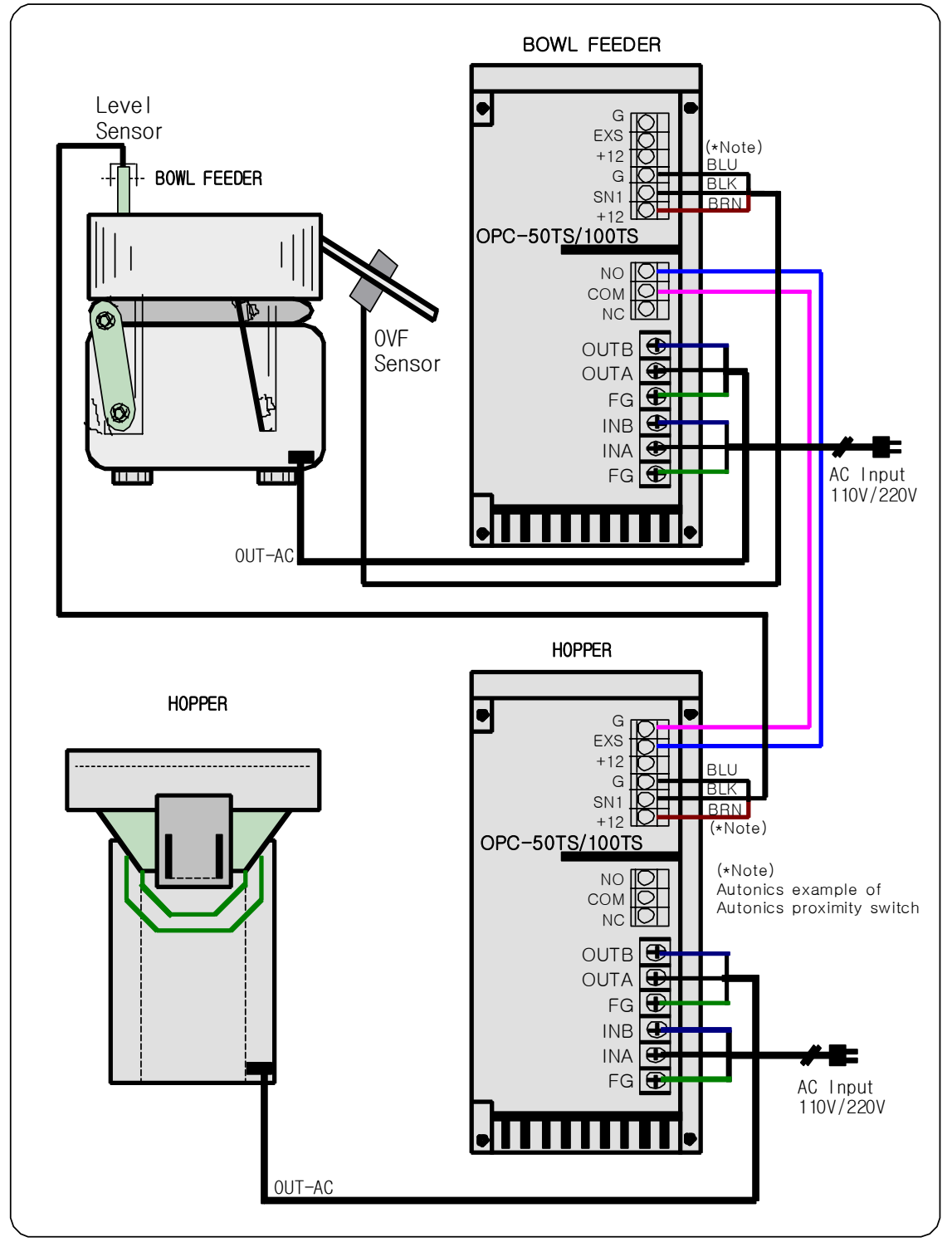